ПРАКТИЧЕСКИЕ СОВЕТЫ ПО ЗАПОЛНЕНИЮ И ПРЕДОСТАВЛЕНИЮ КАРТ РИД (**ИКР**, **ИКСПО**, **ИКСИ**) (ИКР - Форма направления сведений, информации и документов о правообладателях и правах на созданный в процессе выполнения научно-исследовательской, опытно-конструкторской и технологической работы гражданского назначения результат интеллектуальной деятельности.

ИКСПО - Форма направления сведений, информации и документов об изменении состояния правовой охраны результата интеллектуальной деятельности, созданного в процессе выполнения научно-исследовательской, опытно-конструкторской и технологической работы гражданского назначения.
ИКСИ - Форма направления сведений, информации и документов о практическом применении (внедрении) результатов интеллектуальной деятельной деятельности.)

На вопросы по регистрации карт РИД (ИКР, ИКСПО, ИКСИ) Вы можете найти ответы в разделе «База знаний», Руководство пользователя PDF, Инструкция для роли "HOO"; раздел «Нормативно-правовая информация», Приказ Минобрнауки России от 06 февраля 2023 г. № 108 г – Приложение №4-6 и №14-16); раздел «Часто задаваемые вопросы»; раздел «Государственный учет».

1. Заполнение и направление Формы ИКР производится в онлайн-режиме в течение 30 рабочих дней с даты выявления РИД, в личном кабинете организации (сайт www.gisnauka.ru).

Заполнение и направление Формы ИКСПО производится в течение 30 рабочих дней с даты совершения юридически значимого действия, влияющего на состояние правовой охраны РИД, в онлайн-режиме в личном кабинете организации.

Заполнение и направление Формы ИКСИ производится в течение 30 рабочих дней с даты совершения юридически значимых действий по использованию РИД, в онлайн-режиме в личном кабинете организации.

2. Как создать карту ИКР.

Вкладка «Результаты». Кнопка: «Создать РИД». Выбрать Тип РИД: На основе НИОКТР или Вне рамок НИОКТР.

Если выбрано «Вне рамок НИОКТР», выбираем Создать РИД как Исполнитель. Нажать ОК.

Если выбрано «На основе НИОКТР», выбираем из списка нужную карту РК. Нажать ОК.

При добавлении новой карты ИКР ей присваивается интернет-номер, статус «Черновик».

Как создать карту ИКСПО.

Вкладка «Правовая охрана». Кнопка «Создать». Выбираем из списка нужную карту ИКР. Нажать Создать. Примечание: Карту ИКСПО можно создать только в том кабинете, где карта ИКР находится во вкладе «Работа с картами в качестве исполнителя».

Как создать карту ИКСИ.

Вкладка «Использование». Кнопка «Создать». Выбираем из списка нужную карту ИКР. Нажать Создать. Примечание: Карту ИКСИ можно создать только в том кабинете, где карта ИКР находится во вкладе «Работа с картами в качестве исполнителя».

При добавлении новой ИКСПО (ИКСИ) ей присваивается интернет-номер, статус «Черновик».

3. Реферат - в краткой форме отражается информация о РИД, не раскрывающая его особенностей и содержания. Текст реферата должен быть кратким и точным, не должен содержать сложных формул, таблиц, рисунков и аббревиатур без их расшифровки (кроме общепринятых), а также сокращенных слов (кроме общепринятых).

4. Сведения о состоянии правовой охраны РИД (вид РИД, способ/статус правовой охраны, номер документа, измененное наименование РИД, дата, срок действия, территория, регистрирующий орган) - указываются номер документа, подтверждающего наличие правовой охраны РИД, в том числе за рубежом, дата приоритета, срок и территория его действия.

5. Сведения об использовании РИД - в соответствующих полях указываются реквизиты договора по распоряжению правом на РИД (дата и номер), получатель права, срок действия договора, наименование государства (государств), на территории которого (которых) по условиям договора разрешено использование РИД, особые условия договора, при наличии указывается номер государственной регистрации договора или номер государственной регистрации договора или номер государственной регистрации договора разпоряжения исключительным правом на РИД.

Сведения о собственном использовании РИД - в соответствующих полях указываются реквизиты документа об использовании РИД и его дата, а также описание способа использования, в том числе наименование продукции (услуги), в которой использован РИД, с установленным сроком полезного использования данного РИД.

6. Если Вы делаете карту ИКР «Вне рамок НИОКТР» поле Заказчик должно быть заполнено.

Если РИД получен в результате инициативной работы, Заказчик – это ваша организация.

7. Сейчас всех сотрудников Вы можете вставлять в карты только из Реестра авторов. Раздел "Мои ученые". Записи о сотрудниках должны быть в статусе «Подтверждено СФР».

8. Как подписать карту. Смотрите Инструкцию по работе с браузерной подписью:

необходимо воспользоваться кнопкой «Подписать». После чего откроется модальное окно с подписанием формы, а также модальное окно «Подтверждения доступа» к ключам и сертификату ЭЦП, где необходимо подтвердить доступ с помощью кнопки «Да». В конце модального окна пользователю необходимо выбрать сертификат для подписи формы, после чего воспользоваться кнопкой «Подписать». Далее при выборе сертификата не юридического лица пользователю необходимо выбрать МЧД с помощью кнопки «Список МЧД». В открывшемся модальном окне пользователь выбирает нужную МЧД, после чего подтверждает выбор с помощью кнопки «Выбрать МЧД». После того, как был выбран сертификат и при необходимости МЧД, пользователь завершает подписание карты с помощью кнопки «Отправить».

Статус карты становится «Отправлено на проверку».

9. Государственная регистрация осуществляется в течение 10 рабочих дней. После проверки возможны два статуса: «Подтверждена» - карта зарегистрирована и присвоен Номер государственного учета РИД (в печатной форме штамп ФГАНУ ЦИТиС о том, что работа зарегистрирована в государственном фонде непубликуемых документов) или «Отказано в регистрации» - Номер государственного учета карте не присвоен; указана причина отказа.

10. В регистрации может быть отказано по следующим причинам:

- неверно заполнены или не заполнены поля ИКР / ИКСПО / ИКСИ;

- не заполнено поле Заказчик (для РИД «Вне рамок НИОКТР».

11. Используемые Справочники.

## Вид РИД:

Изобретение.

Программа для ЭВМ.

Полезная модель.

База данных.

Промышленный образец.

Топология интегральных микросхем.

Селекционное достижение.

Товарный знак и знаки обслуживания.

Секрет производства (ноу-хау).

Коммерческое обозначение.

Алгоритм

Генетический ресурс

Технология

Усовершенствование (рационализаторское предложение).

Объект авторского права

Иное

## Предполагаемое закрепление прав:

Исполнитель

Исполнитель и Соисполнитель совместно

Соисполнитель

Заказчик

Заказчик и Исполнитель совместно

## Способ /статус правовой охраны):

Установлен режим коммерческой тайны или иной, охраняемой законом тайны;

Оформлена заявка на государственную регистрацию;

Осуществлена государственная регистрация;

Отказано в государственной регистрации;

Оформлена заявка на предоставление правовой охраны за рубежом;

Получен патент (свидетельство) о предоставлении правовой охраны за рубежом;

Право прекращено;

Принудительное изъятие;

Принято решение Заказчиком об отчуждении права на РИД;

Принято решение Заказчиком о возможности предоставления безвозмездной простой (неисключительной) лицензии

Подано заявление о возможности предоставления любому лицу права использования изобретения, полезной модели или промышленного образца (открытая лицензия);

Подано заявление о возможности предоставления любому лицу права использования селекционного достижения (открытая лицензия).

Иное.

Регистрирующий орган:

Госкорпорация "Росатом"; Роспатент; Минсельхоз России; Минобороны России; МВД России; МЧС России; Минздрав России; Минпромторг России; ФСБ России; Патентное ведомство иностранного государства; Иной орган.